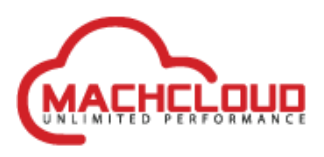

# Installation manual for using 3CX with MachCloud

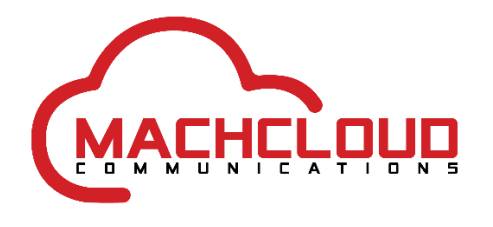

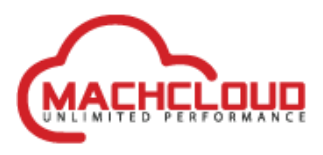

| Title          | Installation manual for using 3CX with<br>MachCloud |
|----------------|-----------------------------------------------------|
| Owner          | MachCloud BV                                        |
| Last change    | 15-11-2022                                          |
| Classification | MachCloud Partners                                  |

## History

| Versie | Auteur    | Status | Datum      |
|--------|-----------|--------|------------|
| 1.0    | MachCloud | Final  | 2019-11-04 |
| 1.1    | MachCloud | Final  | 2019-11-15 |
| 1.2    | MachCloud | Final  | 2022-07-21 |
| 1.3    | MachCloud | Final  | 2022-09-03 |
| 1.4    | MachCloud | Final  | 2022-01-04 |
| 1.5    | MachCloud | Final  | 2022-11-15 |

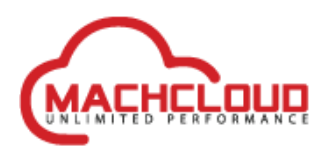

## Contents

| Introduction                                 | 3  |
|----------------------------------------------|----|
| Installation steps                           | 3  |
| Trouble shooting steps                       | 13 |
| Trunk will not become operational            | 13 |
| Inbound calls will be ended after 30 seconds | 13 |
| Can't make outbound calls                    | 13 |

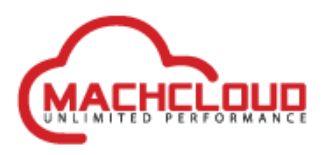

## Introduction

This installation manual will help to setup a basic 3CX PBX configuration with a MachCloud provided SIP trunk.

This manual assumes that the following is available.

- An operational 3CX Phone System version 18 (or higher) with admin rights.
- A MachCloud SIP trunk that has at least one phone number assigned to it.

### **Installation steps**

Follow the steps to add a MachCloud Trunk to the 3CX PBX.

1. Login into the 3CX Management Console with administrator privileges via a web browser.

| 3CX                                |           |
|------------------------------------|-----------|
| Welcome to the 3CX Managemen       | t Console |
| admin                              |           |
|                                    |           |
| English (US)                       | Ŧ         |
| Login                              |           |
| Login                              |           |
| Supported Browsers: Chrome, Edge a |           |
|                                    |           |

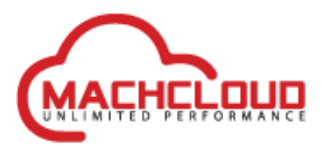

2. Open the SIP Trunks section and click on 'Add SIP Trunk'. Choose in the Country drop down box for 'Generic' and select in Provider in your Country for 'Generic VoIP Provider'.

| Add SIP Trunk/VoIP Provider     | ×         |
|---------------------------------|-----------|
| Select Country                  |           |
| Ceneric Generic                 | ·         |
| Select Provider in your Country |           |
| Generic VolP Provider           | •         |
| Main Trunk No                   |           |
| 31202093310                     |           |
|                                 | 1         |
|                                 | OK Cancel |

Enter a known trunk phone number to use as default main phone number.

Click on OK to continue.

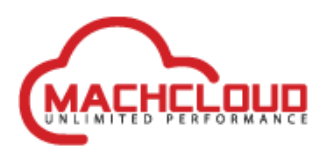

3. Continue the trunk setup by fill out the other fields of the SIP trunk.

Check the following tabs and make changes where it is needed.

| enerat                                                                                                    | DIDs         | Caller ID        | Options          | Inbound P | arameters | Outbound F | rarameters |      |                |
|----------------------------------------------------------------------------------------------------|--------------|------------------|------------------|-----------|-----------|------------|------------|------|----------------|
| Trunk (                                                                                                    | Details      |                  |                  |           |           |            |            |      |                |
| Enter n                                                                                                    | ame for Tr   | unk              |                  |           |           |            |            |      |                |
| Mach                                                                                                    | Cloud Void   | e Provider       |                  |           |           |            |            |      |                |
| Registra                                                                                                    | ar/Server/O  | ateway Hostr     | ame or IP        |           |           |            |            |      |                |
| voice                                                                                                    | .machclou    | d.com            |                  |           |           |            |            |      | Auto Discovery |
| Outbou                                                                                                    | ind Proxy    |                  |                  |           |           |            |            |      |                |
| voice                                                                                                    | .machclou    | d.com            |                  |           |           |            |            | 5060 | Auto Discovery |
| Numbe                                                                                                    | er of SIM Ca | lls              |                  |           |           |            |            |      |                |
| 10                                                                                                    |              |                  |                  |           |           |            |            |      |                |
|                                                                                                    |              |                  |                  |           |           |            |            |      |                |
| Authen                                                                                                    | ntication    |                  |                  |           |           |            |            |      |                |
| Type of                                                                                                    | Authentic    | ation            |                  |           |           |            |            |      |                |
| Regi                                                                                                    | ster/Accou   | nt based         |                  |           |           |            |            |      |                |
| Authen                                                                                                    | tication ID  | (aka SIP User    | ID)              |           |           |            |            |      |                |
| <user< td=""><td>rname of ti</td><td>runk&gt;</td><td></td><td></td><td></td><td></td><td></td><td></td><td></td></user<>                       | rname of ti  | runk>            |                  |           |           |            |            |      |                |
| Authen                                                                                                    | tication Pa  | ssword           |                  |           |           |            |            |      |                |
|                                                                                                    |              |                  |                  |           |           |            |            |      |                |
| 3 V                                                                                                    | Vay Auther   | tication Passv   | vord             |           |           |            |            |      |                |
| Route o                                                                                                    | calls to     |                  |                  |           |           |            |            |      |                |
| Main Tr                                                                                                    | runk No      |                  |                  |           |           |            |            |      |                |
| <aph< td=""><td>onenumbe</td><td>erthatisassigne</td><td>edtothemachc</td><td>loud&gt;</td><td></td><td></td><td></td><td></td><td></td></aph<> | onenumbe     | erthatisassigne  | edtothemachc     | loud>     |           |            |            |      |                |
| Destina                                                                                                    | ition for ca | lls during offic | e hours          |           |           |            |            |      |                |
| Exte                                                                                                    | nsion        |                  |                  |           |           |            |            |      |                |
| 0001                                                                                                    | First User   |                  |                  |           |           |            |            |      |                |
| Destina                                                                                                    | ition for ca | lls outside offi | ce hours         |           |           |            |            |      |                |
| Exte                                                                                                    | nsion        |                  |                  |           |           |            |            |      |                |
| 0001                                                                                                    | First User   |                  |                  |           |           |            |            |      |                |
| Set                                                                                                    | t up Specif  | ic Office Hours  | s for this trunk |           |           |            |            |      |                |
|                                                                                                    |              |                  |                  |           |           |            |            |      |                |

- The 'Number of SIM Calls' is variable. The default value is 10 but MachCloud don't have a limit in allowed simultaneous calls. Increase this value if needed.
- Replace the Authentication ID/User ID with the available SIP trunk username and enter the associated sip trunk user password.
- Enter an assigned phone number to handle as main phone number. This number should be E.164 formatted (without leading 00 or + sign). Example 31000000001
- Select an appropriated call destination to route inbound calls to.

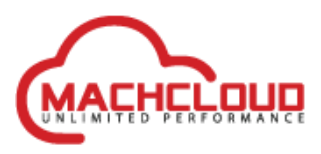

DIDs

| General | DIDs         | Caller ID       | Options | Inbound Parameters | Outbound Parameters |
|---------|--------------|-----------------|---------|--------------------|---------------------|
| DIDs    |              |                 |         |                    |                     |
| + Add   | I Single DID | <b>≭</b> Delete |         |                    |                     |
|         | DID/DDI N    | umber           |         |                    |                     |
|         | 312020933    | 10              |         |                    | х                   |
|         |              |                 |         |                    |                     |

• Enter phone number(s) that are available on the MachCloud SIP trunk

#### Caller ID

| Convert Inbo                                                                                       | und caller ID to e164 numb                                                                    | er format                   |                         |                                                                          |           |  |  |
|----------------------------------------------------------------------------------------------------|-----------------------------------------------------------------------------------------------|-----------------------------|-------------------------|--------------------------------------------------------------------------|-----------|--|--|
| ountry                                                                                             |                                                                                               |                             |                         |                                                                          |           |  |  |
| Not specified                                                                                      |                                                                                               |                             |                         |                                                                          |           |  |  |
|                                                                                                    |                                                                                               |                             |                         |                                                                          |           |  |  |
| efault Outbound                                                                                    | l caller ID                                                                                   |                             |                         |                                                                          |           |  |  |
| onfigure Outbou                                                                                    | nd Caller ID                                                                                  |                             |                         |                                                                          |           |  |  |
| 3100000001                                                                                         |                                                                                               |                             |                         |                                                                          |           |  |  |
|                                                                                                    |                                                                                               |                             |                         |                                                                          |           |  |  |
|                                                                                                    |                                                                                               |                             |                         |                                                                          |           |  |  |
|                                                                                                    |                                                                                               |                             |                         |                                                                          |           |  |  |
| eformat Incomii                                                                                    | ng or Outgoing Caller                                                                         |                             |                         |                                                                          |           |  |  |
| eformat Incomin                                                                                    | <b>ng or Outgoing Caller</b><br>g or Outgoing Caller Identific:                               | ation numbers by confi      | guring matching pattern | ns. Click here for more informatic                                       | <u>n.</u> |  |  |
| e <b>format Incomin</b><br>eformat Incomin<br>nbound                                               | <b>1g or Outgoing Caller</b><br>g or Outgoing Caller Identific:                               | ation numbers by confi      | guring matching pattern | ns. Click here for more informatic                                       | n.        |  |  |
| eformat Incomin<br>eformat Incomin<br>nbound<br>+ Add #Delet                                       | ng or Outgoing Caller<br>g or Outgoing Caller Identific:                                      | ation numbers by confi      | guring matching pattern | ns. Click here for more informatic                                       | <u>n.</u> |  |  |
| teformat Incomin<br>teformat Incomin<br>nbound<br>+ Add * Delet<br>Source                          | ng or Outgoing Caller<br>g or Outgoing Caller Identific.<br>Move Up 3 Move Dow<br>Pattern     | ation numbers by confi      | guring matching pattern | ns. Click here for more informatic<br>Replace Pattern                    | <u>n.</u> |  |  |
| teformat Incomin<br>teformat Incomin<br>nbound<br>Add #Delet<br>Source                             | ng or Outgoing Caller<br>g or Outgoing Caller Identific:<br>ie JMove Up I Move Dow<br>Pattern | ation numbers by confi      | guring matching pattern | ns. <u>Click here for more informatic</u><br>Replace Pattern             | <u>n.</u> |  |  |
| eformat Incomin<br>eformat Incomin<br>hbound<br>Add *Delet<br>Source                               | ng or Outgoing Caller<br>g or Outgoing Caller Identific<br>e JMove Up 3 Move Dow<br>Pattern   | ation numbers by confi      | guring matching pattern | ns. <u>Click here for more informatic</u><br>Replace Pattern             | <u>n.</u> |  |  |
| eformat Incomin<br>eformat Incomin<br>bound<br>+ Add * Delet<br>Source<br>utbound<br>+ Add * Delet | ng or Outgoing Caller<br>g or Outgoing Caller Identific:<br>e JMove Up I Move Dow<br>Pattern  | ation numbers by confi      | guring matching pattern | ns. <u>Click here for more informatic</u><br>Replace Pattern             | <u>n.</u> |  |  |
| eformat Incomin<br>abound<br>+ Add X Delet<br>Source<br>utbound<br>+ Add X Delet<br>Source         | ng or Outgoing Caller<br>g or Outgoing Caller Identific<br>ie JMove Up 3 Move Dow<br>Pattern  | ation numbers by confi<br>m | guring matching pattern | ns. Click here for more informatic<br>Replace Pattern<br>Replace Pattern | <u>n.</u> |  |  |

• Configure a default outbound caller id is preferred to do.

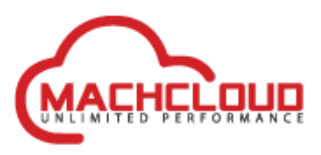

#### Options

| neral D      | DIDs Caller ID         | Options          | Inbound Parameters     | Outbound Parameters |   |
|--------------|------------------------|------------------|------------------------|---------------------|---|
| Call options | s                      |                  |                        |                     |   |
| Allow in     | nbound calls           |                  |                        |                     |   |
| Allow o      | utbound calls          |                  |                        |                     |   |
| Disallo      | w video calls          |                  |                        |                     |   |
| Dibattor     | in video cano          |                  |                        |                     |   |
| Advanced     |                        |                  |                        |                     |   |
| PBX Del      | livers Audio           |                  |                        |                     |   |
| Suppor       | ts Re-Invite           |                  |                        |                     |   |
| Suppor       | t Replaces             |                  |                        |                     |   |
| Put Pub      | olic IP in SIP VIA Hea | der              |                        |                     |   |
| Alterna      | tive Proxy             |                  |                        |                     |   |
| Re-Register  | Timeout                |                  |                        |                     |   |
| 180          |                        |                  |                        |                     |   |
| Select which | h IP to use in 'Conta  | ct' (SIP) and 'C | onnection'(SDP) fields |                     |   |
| Erapsport R  | rotocol                |                  |                        |                     |   |
| UDP          | τοτοςοι                |                  |                        |                     |   |
| IP Mode      |                        |                  |                        |                     |   |
| IPV4         |                        |                  |                        |                     |   |
|              |                        |                  |                        |                     |   |
| Codec Prior  | rity                   |                  |                        |                     |   |
| + Add code   | t Move Up              | 1 Move Down      |                        |                     |   |
| G.711 A-la   | aw                     |                  |                        |                     | × |
| G.711 U-la   | aw                     |                  |                        |                     | × |
| G729         |                        |                  |                        |                     | x |
|              |                        |                  |                        |                     |   |

- Transport Protocol can be set to 'UDP' or keep it on Any.
- Set the IP Mode to IPv4 is preferred.
- Codec Priority can be set to: G.711 A-law, G.711 U-law, G729

#### **Inbound Parameters**

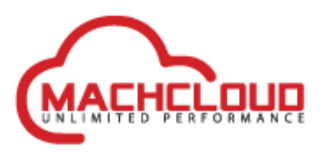

|                                              | me rieu mapping:                                 |                                                                                     |                                                                                                    |              |
|----------------------------------------------|--------------------------------------------------|-------------------------------------------------------------------------------------|----------------------------------------------------------------------------------------------------|--------------|
| Review the SIP hea                           | der of the INVITE and                            | specify where the following values sho                                              | uld be present within the INVITE:                                                                                                    |              |
| "CallerNum" cal                              | er's number (default:                            | From->user)                                                                         | From : User Part                                                                                                    |              |
| "CallerName" ca                              | ller's name (default: F                          | From->display name)                                                                 | From : User Part                                                                                                    |              |
| "CalledNum" nu                               | mber that has been di                            | ialed (default: To->user)                                                           | To : User Part                                                                                                    |              |
| Call Source Id                               | entification                                     |                                                                                     |                                                                                                    |              |
| Configure this option<br>with incoming calls | on only when the SIP 1<br>, you might need to to | Trunk is IP based (peering), or does not<br>oggle this option (on/off) and see what | support automatic inbound call detection. If you have multiple trunks from the same v<br>configuration works best for this SIP Trunk | endor or iss |
|                                              | I : User Part                                    |                                                                                     |                                                                                                    |              |
| Request Line UR                              |                                                  |                                                                                     |                                                                                                    |              |
| Request Line UR                              | atorCallerID" To be us                           | sed when you want to send Anonymou                                                  | s via PAI                                                                                                    |              |

• Call source identification is disabled.

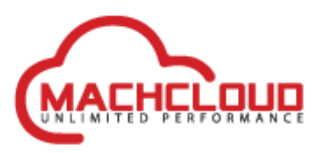

#### **Outbound Parameters**

| utbound Parameters                                    |                                                               |                  |
|-------------------------------------------------------|---------------------------------------------------------------|------------------|
| sign SIP header fields to 3CX Call Variables. Require | s advanced SIP knowledge. Misconfiguration will cause your PE | X to malfunction |
| P Field                                               | Variable                                                      | Custom Value     |
| equest Line URI : User Part                           | "CalledNum" number that has been dialed (defa                 | r                |
| equest Line URI : Host Part                           | "GWHostPort" gateway/provider host/port                       | •                |
| ontact : User Part                                    | "AuthID" authentication                                       | r                |
| ontact : Host Part                                    | "ContactUri" usually, content of Contact field                | 7                |
| o : Display Name                                      | "CalledName" name that has been dialed (defau                 | ,                |
| o : User Part                                         | "CalledNum" number that has been dialed (defa                 | r                |
| o : Host Part                                         | "GWHostPort" gateway/provider host/port                       | r                |
| rom : Display Name                                    | "OriginatorCallerID" Original Caller number will I            | r                |
| rom : User Part                                       | "OriginatorCallerID" Original Caller number will I            | r                |
| rom : Host Part                                       | "GWHostPort" gateway/provider host/port                       | T                |
| ser Agent : Text String                               | Leave default value                                           | r                |
| emote Party ID - Called Party : Display Name          | Leave default value                                           | r                |
| emote Party ID - Called Party : User Part             | Leave default value                                           | r                |
| emote Party ID - Called Party : Host Part             | Leave default value                                           | 7                |
| emote Party ID - Calling Party : Display Name         | Leave default value                                           | r                |
| emote Party ID - Calling Party : User Part            | Leave default value                                           | r                |
| emote Party ID - Calling Party : Host Part            | Leave default value                                           | T                |
| -Asserted Identity : Display Name                     | Leave default value                                           | •                |
| Asserted Identity : User Part                         | Leave default value                                           | T                |
| -Asserted Identity : Host Part                        | Leave default value                                           | r                |
| -Preferred Identity : Display Name                    | Leave default value                                           | r                |
| -Preferred Identity : User Part                       | Leave default value                                           | r                |
| -Preferred Identity : Host Part                       | Leave default value                                           | r                |
| -Called-Party-ID : Display Name                       | Leave default value                                           | r                |
| -Called-Party-ID : User Part                          | Leave default value                                           | •                |
| Called Party ID : Heat Part                           |                                                               |                  |

- Contact : User Part → "AuthID"authentication
- From : Display Name  $\rightarrow$  "OriginatorCallerID" Original Caller number will be sent
- From : User Part  $\rightarrow$  "OriginatorCallerID" Original Caller number will be sent
- Remote Party ID Calling Party : Display Name → Leave default value
- Remote Party ID Calling Party : User Part → Leave default value
- Remote Party ID Calling Party : Host Part  $\rightarrow$  Leave default value

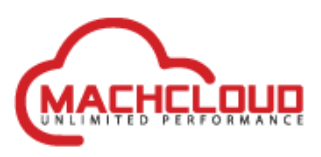

Click on OK to save the settings for the trunk.

| ılı<br>L | Dashboard<br>Users    |   | Outbound Rules |                                       |                |        |        |                 |                             |         |         |         |         | ⊗ Help |  |
|----------|-----------------------|---|----------------|---------------------------------------|----------------|--------|--------|-----------------|-----------------------------|---------|---------|---------|---------|--------|--|
| 2        | Phones                |   | Outbo          | Outboand Rales                        |                |        |        |                 |                             |         |         |         |         |        |  |
| 0        | SIP Trunks            |   | + 44           | +aad Zelit X Dales Jilose by Those by |                |        |        |                 |                             |         |         |         |         |        |  |
| +        | Inbound Rules         |   |                |                                       |                |        |        |                 |                             |         |         |         |         |        |  |
| Ť        | Outbound Rules        |   | Searc          | h                                     |                |        |        |                 |                             |         |         |         |         |        |  |
| 9        | Digital Receptionists |   |                | Outbound Rule<br>Name                 | Call from Ext. | Prefix | Length | Extension Group | Route 1                     | Route 2 | Route 3 | Route 4 | Route 5 |        |  |
| 쓭        | Ring Groups           |   |                | Default : Prefix +                    |                |        |        | DEFAULT         | MachCloud Voice             | BLOCK   | BLOCK   | BLOCK   | BLOCK   |        |  |
| 8        | Backup and Restore    |   |                | Contract ( ) ( )                      |                |        |        | 0.01100         | Provider                    | 0.000   | 0.0001  | 00000   | 000011  |        |  |
| =        | Reporting             | * |                | Default : Prefix 00                   |                | 00     |        | DEFAULT         | MachCloud Voice<br>Provider | BLOCK   | BLOCK   | BLOCK   | BLOCK   | ×      |  |
| U        | Security              | ~ |                | Default : Prefix 0                    |                | 0      |        | DEFAULT         | MachCloud Voice             | BLOCK   | BLOCK   | BLOCK   | BLOCK   | н      |  |
| 0        | Advanced              | * |                |                                       |                |        |        |                 | Provider                    |         |         |         |         |        |  |
| F        | Settings              |   |                | Default : Prefix 1-9                  |                | 1-9    |        | DEFAULT         | MachCloud Voice<br>Provider | BLOCK   | BLOCK   | BLOCK   | BLOCK   | ×      |  |
| 3CX      | Portal                |   |                |                                       |                |        |        |                 |                             |         |         |         |         |        |  |

4. Add outbound rules to route calls to the MachCloud SIP Trunk.

Click on '+ Add' button and create four outbound rules. Use the table below.

| Rule name            | Calls to<br>numbers<br>starting<br>with<br>prefix | Calls from extension<br>group(s) | Route (trunk name)         | Strip digits | Prepend                                                            |
|----------------------|---------------------------------------------------|----------------------------------|----------------------------|--------------|--------------------------------------------------------------------|
| Default : Prefix +   | +                                                 | DEFAULT                          | 'MachCloud Voice Provider' |              |                                                                    |
| Default : Prefix 00  | 00                                                | DEFAULT                          | 'MachCloud Voice Provider' | 2            | +                                                                  |
| Default : Prefix 0   | 0                                                 | DEFAULT                          | 'MachCloud Voice Provider' | 1            | +31<br>(Change if<br>your country<br>calling code is<br>different) |
| Default : Prefix 1-9 | 1-9                                               | DEFAULT                          | 'MachCloud Voice Provider' | 0            | +                                                                  |

Note that the order of the rules is imported.

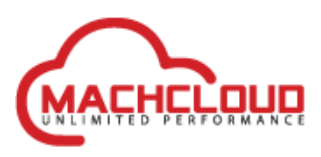

| Default                                                                                      | t : Prefix C    | ОК Сало                | cel          |         | 🕲 Help             |  |  |
|----------------------------------------------------------------------------------------------|-----------------|------------------------|--------------|---------|--------------------|--|--|
| General                                                                                      |                 |                        |              |         |                    |  |  |
| Rule Nar                                                                                     | ne              |                        |              |         |                    |  |  |
| Defau                                                                                        | lt : Prefix 0   |                        |              |         |                    |  |  |
|                                                                                              |                 |                        |              |         |                    |  |  |
| Apply th                                                                                     | is rule to thes | e calls                |              |         |                    |  |  |
| Calls to r                                                                                   | numbers startir | ng with prefix         |              |         |                    |  |  |
| 0                                                                                            |                 |                        |              |         |                    |  |  |
| Calls fro                                                                                    | m extension(s)  |                        |              |         |                    |  |  |
| Calls f                                                                                      | rom extension(  | s)                     |              |         |                    |  |  |
| Calls to I                                                                                   | Numbers with a  | a length of            |              |         |                    |  |  |
| Calls t                                                                                      | o Numbers wit   | h a length of          |              |         |                    |  |  |
| Calls fro                                                                                    | m extension gr  | oup(s)                 |              |         |                    |  |  |
| + Add                                                                                        |                 |                        |              |         |                    |  |  |
| DEFAU                                                                                        | JLT             |                        |              |         | ×                  |  |  |
|                                                                                              |                 |                        |              |         |                    |  |  |
|                                                                                              |                 |                        |              |         |                    |  |  |
| Make ou                                                                                      | tbound calls o  | on                     |              |         |                    |  |  |
| Configure up to 5 backup routes for outgoing calls. Each route can be configured differently |                 |                        |              |         |                    |  |  |
|                                                                                              |                 |                        | Strip Digits | Prepend | Outbound Caller ID |  |  |
| Route                                                                                        | 1               | MachCloud Voice Prov 🗸 | 1 ~          | +31     |                    |  |  |
| Route                                                                                        | 2               | BLOCK CALLS 🗸          | 0 ~          |         |                    |  |  |

Example of how an outbound rule is filled into the form.

If +31 is not the country calling code then change this into the correct code.

By default the extension group(s) needs to be set to DEFAULT.

Click on OK to save the outbound rule.

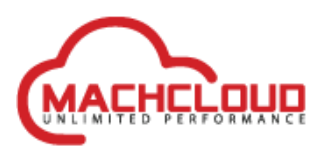

## 5. Check if the trunk is operational. This should be indicated by a green • symbol.

| di | Dashboard             |   | SIP Trunks      |                                 |                     |           |                                |            |           |               |           |
|----|-----------------------|---|-----------------|---------------------------------|---------------------|-----------|--------------------------------|------------|-----------|---------------|-----------|
| 1  | Users                 |   |                 |                                 |                     |           |                                |            |           |               |           |
|    | Phones                |   | SIP Trunks      |                                 |                     |           |                                |            |           |               |           |
| 0  | SIP Trunks            |   | + Add SIP Trunk | + Add gateway                   | + Add WhatsApp      | + Add SBC | + Add Bridge                   | Fdit       | X Delete  | XC Enable All | @ Disable |
| ŧ  | Inbound Rules         |   |                 | <ul> <li>Add gateway</li> </ul> | a Noo macsopp       |           | <ul> <li>Add bridge</li> </ul> | s' con     | ** Delete | P4 Endble All | Obisable  |
| Ť  | Outbound Rules        |   | Search          |                                 |                     |           |                                |            |           |               |           |
| G  | Digital Receptionists |   |                 | Name                            |                     | Host      |                                | Туре       |           | lls           | Main 1    |
|    | Ring Groups           |   | •               | MachCloud Voice<br>Provider     | voice.machcloud.com |           | Provider                       |            | 99        |               | 31762:    |
|    | Backup and Restore    |   | •               | WebMeeting bridge               |                     |           | Bridge Maste                   | r - Direct | 50        |               | 90000     |
|    | Reporting             | * |                 |                                 |                     |           |                                |            |           |               |           |
| -  | 6 N                   |   |                 |                                 |                     |           |                                |            |           |               |           |

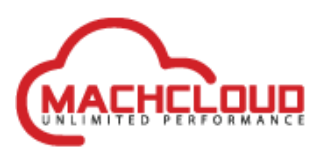

## **Trouble shooting steps**

### Trunk will not become operational

• This could help to restart the whole 3CX PBX the make sure that changes are applied.

### Inbound calls will be ended after 30 seconds.

• Check the value of 'DEFAULT\_CONFIGURED\_PUBLIC\_IP' in 'Settings/Network'. Adjust the value if it is not right.

### Can't make outbound calls

• Make sure that the trunk is online. On the SIP Trunks section this should be indicated by a green symbol. If it is red, please check the config of the trunk. Make sure that the username and password are correct.